# **License Manager Module (new as of v4.0)**

## **New License Manager Module and Reporting**

New in GeoSystems Monitor is a module that can monitor and report on your FlexNet Publishing License Manager®

ex. esri, ACAD, FME or most any other application that utilizes the FlexNet Publishing License Manager (FlexLM®)license software.

Previous versions of Geosystems monitor could monitor and chart these license managers, but **<u>each license type</u>** or chart required a **<u>separate point/check</u>**.

The NEW License module needs only **<u>ONE point/check</u>** per license manager and does the following.

- 0. Will verify that the license manager is running and available.
- 0. Notify, if configured that a particular license is running low or out.
- 0. Create a web page for real-time usage of licenses
- 0. Create data in a database for long term reporting and charting

Note: For this check to function correctly, the LMutil.exe file must be copied from the current License Manager to the 'Scripts' folder on the GeoSystems Monitor server. Note: Most any version of LMutil.exe will work.

Example - From: 'C:\Program Files (x86)\ArcGIS\License10.5\bin' (on the License Manager server)

To: 'C:\Program Files (x86)\GeoSystemsMonitor\scripts' (on the GeoSystems Monitor server)

# Adding a License Manager Container

- 1. Click Add Container on the left bar of the UI.
- 2. Click Other, click License then click next.

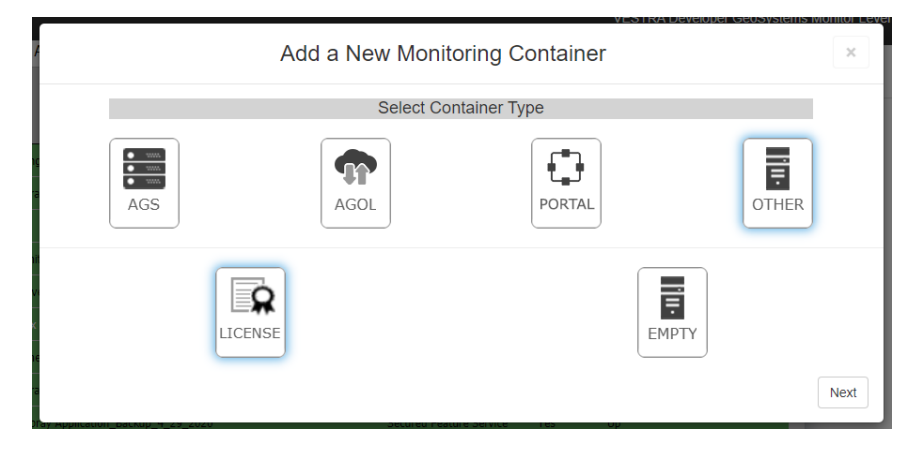

3. Fill out the fields in the Add a New Monitoring Container

| Geolystens Herber X         |                               |                            | (d) (o10) D   |
|-----------------------------|-------------------------------|----------------------------|---------------|
| ← → C @ Not secure   test   | nona2k12/geomonu/             |                            | * <u>\$</u> 1 |
| Anna 🗅 Antici Lionne Page 🤈 | Speakeery Speed Text          | New Tab 📒 Imported From 32 |               |
| Status Points no            | C New LICENSE MANAGER MICENSE |                            |               |
|                             | Add a New Monitoring          | Container                  | ×.            |
|                             | Container Name                |                            |               |
|                             | My ESRI License manager       |                            |               |
|                             | Server Name                   |                            |               |
|                             | esrLicenseServerName          |                            |               |
|                             | Port#                         | 27000                      |               |
|                             | Vendor                        |                            |               |
|                             | esti                          |                            |               |
|                             | DSN : UserID : UserPW         |                            |               |
|                             |                               |                            |               |
| Previous                    |                               | Create C                   | ontainer      |

- Container Name
- Server name of license server
- Port # that the license manager runs on. Normally 27000 to 27004
- Vendor ex:ESRI, ACAD, FMEor OTHER:SomeVendor
- *Rpt-DSN:User:Pwd OPTIONAL (see separate instructions)* Needed only if using RDBMS to store usage information string must include YourODBC ConnectionName:UserID:UserPW
- 4. Click Create Container. A new Container is added on the current Tab in the GeoMon UI.
- 5. Once the point has run successfully, the point will turn green, and data is now being stored.

6. Once the point/check is setup, click on the point, turn Alerting on and select the Alert Contact IDs you would like to be notified if needed.

7. Next goto the <u>License Manager screen</u> to continue configuration.

### Adding a License Manager Point to an Existing Container

- 1. Add a new point and select License Manager Module
- 2. Fill out the fields in the Add a New Monitoring Point

| Geolystem Hantar x                                     |                                                    | (ð) (o 10) II. |
|--------------------------------------------------------|----------------------------------------------------|----------------|
| ← → ♂ @ Not secure   testmona2k12/promonul/            | (a) ≤ 1                                            |                |
| 🔠 Appl 🗅 Antilli License Page 🧷 Speakeery Speed Text 🗋 | vESTRA Partial 32.5 🗋 New Talk 🧾 Important Prom 32 |                |
| GeoSystems Monitor?                                    | A Part of the Inner Marca Marca                    | A 8.00         |
| Add a Ne                                               | ×                                                  |                |
|                                                        | Select Type                                        | _              |
| License Manager Module (New)                           |                                                    |                |
| Monitor Name<br>Monitor Description                    | ESRI License Manager - Server Name                 |                |
|                                                        | License Manager esri                               |                |
| Server Name                                            | esrUcenseServerName                                |                |
| Porte                                                  | 27000                                              |                |
| Enter Vendor:                                          | esci                                               |                |
| Rpt-DSN Uty: Pwd                                       | Encrypt                                            |                |
|                                                        | Create Monit                                       | or Point       |

- Monitor Name
- Monitor Description
- Server name of license server
- Port # that the license manager runs on. Normally 27000 to 27004
- Vendor ex:ESRI, ACAD, FMEor OTHER:SomeVendor
- *Rpt-DSN:User:Pwd OPTIONAL (see separate instructions)* Needed only if using RDBMS to store usage information string must include YourODBC ConnectionName:UserID:UserPW
- 3. Click Create Monitor Point
- 4. Once the point has run successfully, the point will turn green, and data is now being stored

5. Once the point/check is setup, click on the point, turn Alerting on and select the Alert Contact IDs you would like to be notified if needed.

6. Next goto the <u>License Manager screen</u> to continue configuration.

# Troubleshooting

Sometimes the port is unknown on which a license manager is running or the communications with the license manager is not working correctly. To aid in trouble shooting there are two parameter that can be entered in the - *Enter Vendor* field.

**FindPort** - Will help find the port used by the license manager. Uses the 'Port' parameter as the starting point, normally 27000, and incrementally checks upward several ports.

**Debug -** Creates a log entry for the **COMPLETE** output of the lmutil query. Good for troubleshooting issues with licenses and types.

#### Revision: 5

GeoSystems Monitor Enterprise -> Product Guide v4.1 - 4.2 -> Introduction -> License Manager Module (new as of v4.0)

http://www.vestra-docs.com/index.php?View=entry&EntryID=349